● 手順1:ITAA(国際 TA 協会)のウェブサイトを開く。

お使いのインターネットブラウザで 'http://www.itaaworld.org/' を開きます。

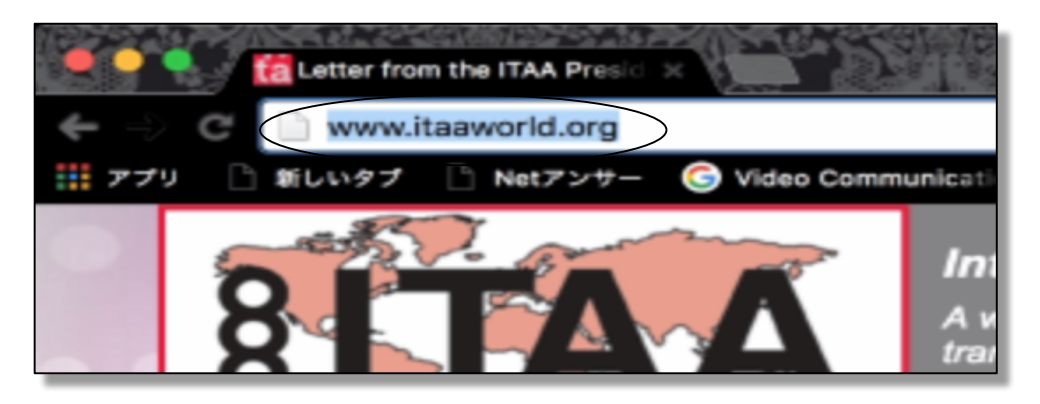

● 手順2:登録手続きを始める。

下のボタンをクリックします。

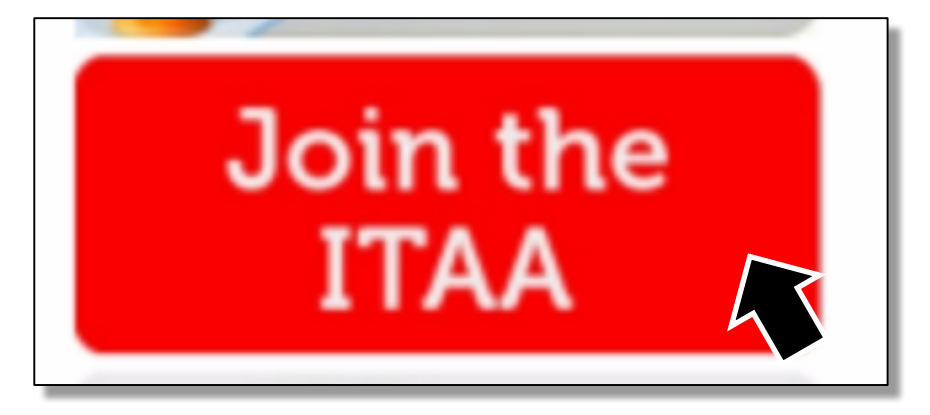

● 手順3:登録する方の情報を入力する。

情報を入力する画面が表示されますので、登録する方の情報を入力します。

| Join the ITAA by                                                | Join the ITAA by Creating a New Membership Account                                                                                                    |   |  |
|-----------------------------------------------------------------|----------------------------------------------------------------------------------------------------|---|--|
| To join as a new ITAA m<br>manage your online acco              | To join as a new ITAA member, please submit a usemame and password below, followed by your contact information in order to log<br>manage your online account, and pay your membership dues.                                               |   |  |
| If you prefer to join or ren                                    | If you prefer to join or renew by regular mail, fax, or e-mail, please download the offline ITAA membership form.                                                                                                    |   |  |
| Username *                                                      |                                                                                                    |   |  |
| Spaces are allowed, punctual                                    | Spaces are allowed; punctuation is not allowed except for periods, hyphens, apostrophes, and underscores.                                                                                                    |   |  |
| E-mail address *                                                |                                                                                                    | 1 |  |
| A valid e-mail address. All e-m<br>new password or wish to reor | A valid e-mail address. All e-mails from the system will be sent to this address. The e-mail address is not made public and will only be used if you wish to not new password or wish to receive certain news or notifications by e-mail. |   |  |
| Password *                                                      |                                                                                                    |   |  |
| Confirm password *                                              | Password strength:                                                                                                    | 1 |  |
|                                                                 |                                                                                                    |   |  |
| Provide a password for the ne                                   | ew account in both fields.                                                                                                    |   |  |
| Your Profile                                                    |                                                                                                    |   |  |
| First Name*                                                     |                                                                                                    |   |  |
| Middle Name                                                     |                                                                                                    |   |  |
| Last Name *                                                     |                                                                                                    |   |  |
|                                                                 | Your name will be visible to other visitors to this alls.                                                                                                    |   |  |
| Street Address 1<br>(Home) *                                    |                                                                                                    |   |  |
| Street Address 2<br>(Home)                                      |                                                                                                    |   |  |
| Street Address 3<br>(Home)                                      |                                                                                                    |   |  |
| City (Home)*                                                    |                                                                                                    |   |  |
| Postal Code (Home) *                                            |                                                                                                    |   |  |
| Country (Home)*                                                 | - select -                                                                                                    |   |  |
|                                                                 | Your state/province and country of residence will be visible to other visitors to this site. Your address will not be visible.                                                                                                    |   |  |
| State/Province (Home)                                           | Choose country first *                                                                                                    |   |  |

## 登録する情報の書き方:※入力はすべて半角文字で行います。

| 英語での表示   | 入力する内容                             |
|----------|------------------------------------|
|          | 登録する方のお名前を英語で入力します。                |
| Username | 入力例(山田太郎さんの場合): <b>Taro Yamada</b> |

| E-mail address   | お使いになっているメールアドレスを入力します。                                                                                                    |
|------------------|----------------------------------------------------------------------------------------------------|
|                  | ITAA $n^{\prime}$ - $\vec{v}$ $r$ $\vec{v}$ $\vec{v}$ |
| Password         | カレキオ                                                                                                    |
| Confirm password | が辺のため、上記のパフロードをから一座入力します。                                                                                                    |
|                  | 催記のため、工記のハヘノートをもう一度八刀しより。                                                                                                    |
|                  | 姓名の名をローマ子で入力します。                                                                                                    |
| First Name       | 入力例(山田太郎さんの場合): <b>Taro</b>                                                                                                    |
| Middle Name      | 入力の必要はありません                                                                                                    |
|                  | 姓名の姓をローマ字で入力します。                                                                                                    |
| Last Name        | 入力例(山田太郎さんの場合): <b>Yamada</b>                                                                                                    |
|                  | 町名、番地、部屋番号を英語で入力します。                                                                                                    |
| Street Address 1 | 入力例(大阪府東大阪市足代新町 17-10-303 の場合):                                                                                                    |
| (Home)           | 17-10-303, Ajiroshimmachi                                                                                                    |
| Street Address 2 | 建物の名前や集合住宅の棟番号を入力します。                                                                                                    |
| Street Address 2 | Street Address 1 で住所の入力が完了している場合、                                                                                                    |
| (Home)           | ここに入力する必要はありません。                                                                                                    |
| Street Address 3 | Street Address 2 に住所を書ききれなかった場合は、                                                                                                    |
| (Home)           | ここに追加の住所を入力します。                                                                                                    |
|                  | 区、市を英語で入力します。                                                                                                    |
|                  | 入力例(大阪府東大阪市足代新町 17-10-303 の場合):                                                                                                    |
| City (Home)      | Higashiosaka-shi                                                                                                    |
|                  | 入力例(大阪府大阪市淀川区の場合):                                                                                                    |
|                  | Osaka-shi yodogawa-ku                                                                                                    |
|                  | 郵便番号を入力します。                                                                                                    |
| Postal Cade      | 入力例(大阪府東大阪市足代新町 17-10-303 の場合):                                                                                                    |
|                  | 577-0057                                                                                                    |

ITAA オンライン登録マニュアル - 2016 年版

|                  | 国を選択します。                                     |
|------------------|----------------------------------------------|
| Country (Home)   | 日本のお住まいの方は <b>JAPAN</b> を選んでください。            |
| State / Drovingo | 都道府県を選択します。<br>選択例(大阪府東大阪東兄代新町17,10,202の場合): |
| (Home)           |                                              |
|                  | Usaka                                        |

※ <u>http://judress.tsukuenoue.com/</u> で住所を英語表域に変換することができます。

● 手順4:入力した内容でアカウントを作成する。

下のボタンをクリックします。

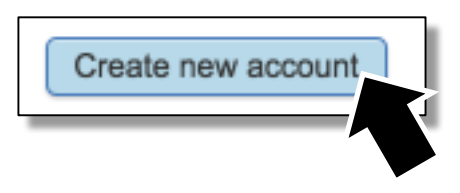

入力した内容に不備がなければ、以下の画面が表示されます。 緑色のチェックマークが表示されれば OK です。

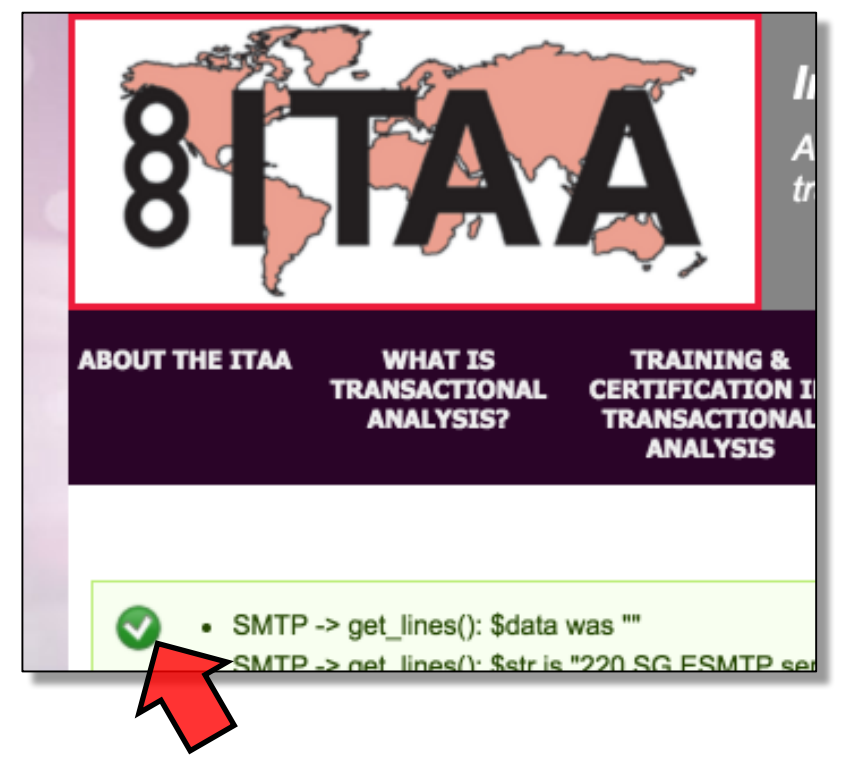

● 手順5:年会費支払い手続きを開始する。

赤丸で囲ったリンクをクリックします。

| Log Out                                                                                                    |
|----------------------------------------------------------------------------------------------------|
| Account Management Options<br>Click on the links below to view/edit your address and other contact info, i |
| EDIT                                                                                                    |
| JOIN OR RENEW YOUR MEMBERSHIP ONLINE                                                                       |
| JOIN OR RENEW YOUR MEMBERSHIP OFFLINE                                                                      |
| STUDENT VERIFICATION FORM                                                                                  |
| UPDATE USERNAME/PASSWORD/E-MAIL                                                                            |
| If you encounter any problems managing your account, please contact ac                                     |

● 手順6:会員種別を選択する。

'Full Member'を選択します。

| Online Membership Registration |                                                                                                    |
|--------------------------------|----------------------------------------------------------------------------------------------------|
| Please select appropriat       | e membership from the list below.                                                                                                    |
| Membership *                   | Supporting Member - \$ 110.00<br>Supporting Member TAlent 1 - \$ 63.00<br>Supporting Member TAlent 2 - \$ 51.00<br>Supporting Member TAlent 3 - \$ 21.00         |
|                                | <ul> <li>Full Member - \$ 160.00</li> <li>Full Member TAlent 1 , 00</li> <li>Full Member TAlent 2 - \$ 74.00</li> <li>Full Member TAlent 3 - \$ 31.00</li> </ul> |

● 手順7:メールアドレスを入力する。

手順3で入力したメールアドレスを入力します。

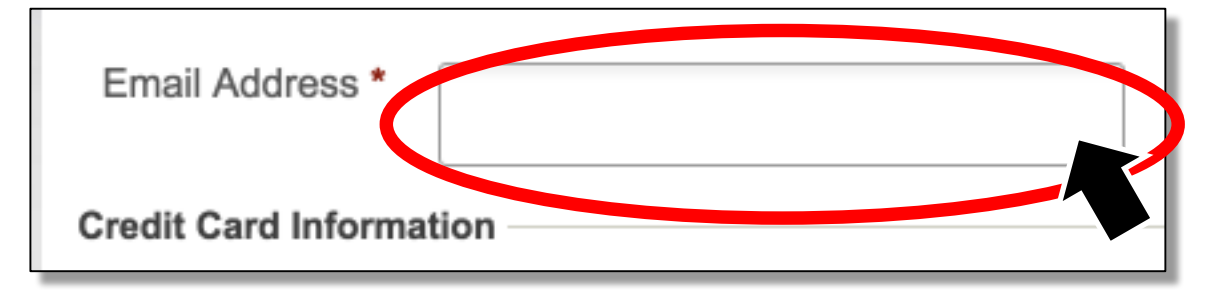

● 手順8:支払いに使用するクレジットカード情報を入力する。

情報を入力する画面が表示されますので、クレジットカード情報を上から順に 入力します。

| Credit Card Information | tion                    |
|-------------------------|-------------------------|
|                         | VISA MasterCarci Master |
| Card Number *           |                         |
| Security Code *         |                         |
| Expiration Date *       | -month-                 |
| Billing Name and Ad     | ldress                  |
| Billing First Name      |                         |
| Billing Middle<br>Name  |                         |
| Billing Last Name       |                         |
| Street Address *        |                         |
| City *                  |                         |
| Country *               | - select -              |
| State/Province *        | - N/A -                 |
| Postal Code *           |                         |
|                         |                         |

## 登録する情報の書き方:※入力はすべて半角文字で行います。

| 英語での表示             | 入力する内容                  |
|--------------------|-------------------------|
| Card Number        | 使用するクレジットカードの番号を入力します。  |
|                    | クレジットカードの裏側に記載しているセキュリテ |
| Security Code      | ィーコードを入力します。            |
|                    | 3桁、もしくは4桁の番号です。         |
| Billing First Name | クレジットカード所有者の姓名の姓をローマ字で入 |
|                    | 力します。                   |

| Billing Middle Name | 入力の必要はありません。             |
|---------------------|--------------------------|
| Billing Last Name   | クレジットカード所有者の姓名の名をローマ字で入  |
|                     | 力します。                    |
| Street Address      | クレジットカード所有者の住所の町名、番地、部屋番 |
|                     | 号を英語で入力します。              |
| City                | クレジットカード所有者の住所の区、市を英語で入力 |
| City                | します。                     |
| Country             | クレジットカード所有者の住所の国名を選択します。 |
| State / Province    | クレジットカード所有者の住所の都道府県を選択し  |
| State/Province      | ます。                      |
| Postal Codo         | クレジットカード所有者の住所の郵便番号を入力し  |
| r ostar Coue        | ます。                      |

● 手順9:支払いに確認を行う。

下のボタンをクリックします。

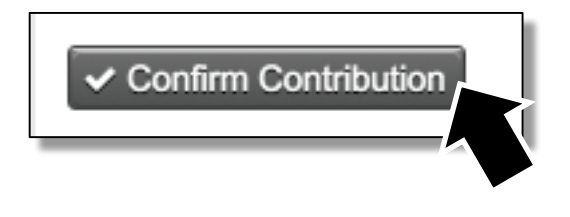

以降は画面の指示に従ってください。